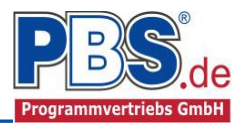

# 71W Stahlbeton: Ringanker

(Stand: 25.03.2015)

\* \* \* \*Euro\* \*Code\*

Das Programm dient zur Bemessung eines Stahlbeton-Ringanker in geschalt oder in U-Schale entsprechend DIN EN 1992-1-1 (EC 2) - mit zentrischen Zug-Normalkräften.

## **Leistungsumfang**

- → Material
  - Stahlbeton nach DIN EN 206-1 (Bemessung nach DIN EN 1992)
- ⊶ System
  - Zugstab
- → Querschnitte
  - Rechteck geschalt oder in Formteil (U-Schale)
- 👄 Einwirkungen
  - manuelle Eingabe von Zugkräften (charakteristisch)
  - automatische Generierung von Zugkräften nach EC2 Abs. 9.10.2.2(2) und/oder
  - automatische Generierung von Zugkräften nach EC6 Abs. 8.5.1.4(1)
  - Bildung von zusätzlichen Lastfällen über die Einwirkungsgruppen ist möglich
  - Lastübernahme aus anderen Positionen

### Schnittgrößen

- Theorie I. Ordnung
- Einwirkungskombinationen nach EC 0 (DIN EN 1990) für folgende Bemessungssituationen:
  - Ständig und vorübergehend (P/T)
  - > Außergewöhnlich (A)
  - Erdbeben (AE)

#### → Nachweise Stahlbeton nach EC2

• Regelbemessung für Normalzugkraft (ohne Ansatz von Betonzugkräften)

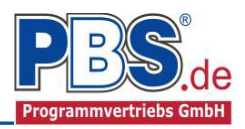

## **Allgemeines**

## Die Programmoberfläche

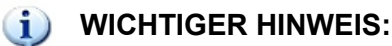

Für die Handhabung der neuen Programmoberfläche und für allgemeine Programmteile, wie z.B. **Grundda**ten / Einwirkungsgruppen / Lastübernahme / Quicklast / Ausgabe und Beenden, steht

<HIER> eine gesonderte Beschreibung zur Verfügung.

Diese Beschreibung gilt sinngemäß für alle neuen Programme und wird Ihnen die Einarbeitung erleichtern.

## <u>System</u>

### Systemparameter

Hier erfolgt die Eingabe für allgemeine Systemvorgaben (Spannweite zur Berechnung der Zugkraft nach EC2)

| System                                          | ◀ zurück weiter ▶ |
|-------------------------------------------------|-------------------|
| System U-Schale Querschnitt                     |                   |
| Spannweite 10,00 m                              |                   |
|                                                 |                   |
|                                                 |                   |
| (Zugkraft) F = I (Spannweite) * 10 kN/m ≥ 70 kN |                   |

### **U-Schale**

Hier erfolgt die Eingabe der Geometrie für die U-Schale.

Es wird automatisch überprüft, ob die Geometrien der eingegebenen U-Schale und des Betonquerschnitts (siehe im Reiter "Querschnitt") zusammen passen.

Weiterhin ist die Eingabe von asymmetrischen U-Schalenwandungen möglich (z.B. gedämmte U-Schale)

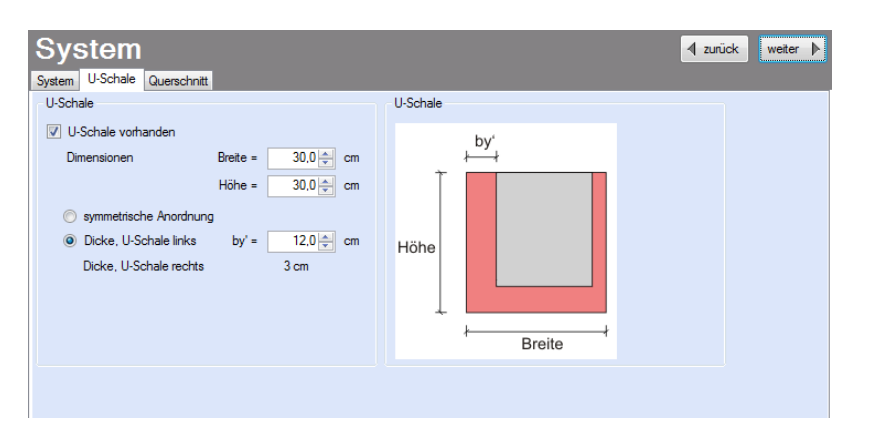

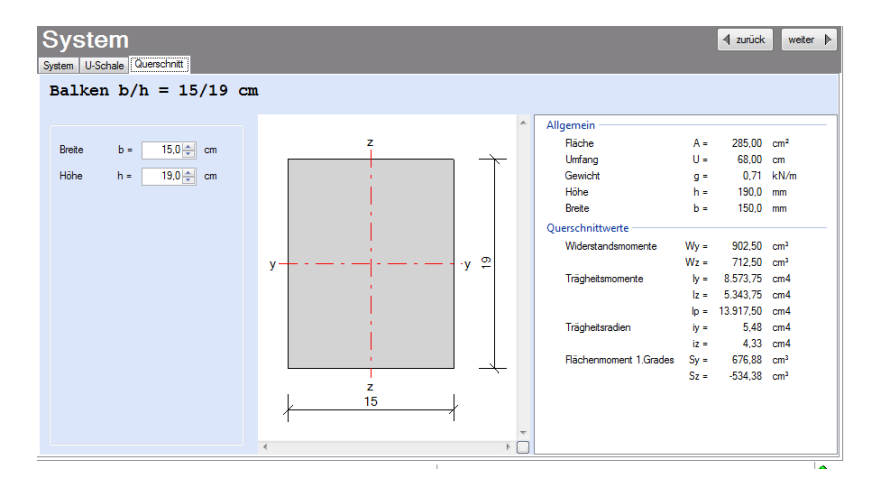

## Querschnitt

Hier wird der Betonquerschnitt eingegeben.

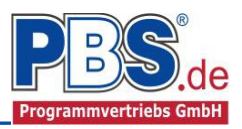

## **Einwirkungen**

Es erfolgt generell die Eingabe charakteristischer Lasten. Aus diesen werden automatisch alle Kombinationen gebildet, die sich aus den verwendeten Kategorien ergeben können.

## Optionen

Die Eingabeart legt zunächst fest, ob mit Einwirkungsgruppen (EWG) manuell Lastfälle gebildet werden sollen.

Zusätzlich ist es möglich, Zugkräfte nach EC2 und EC6 automatisch generieren zu lassen.

#### Einwirkungsgruppen

siehe diese gesonderte Beschreibung.

## Einwirkungen

| Optionen | Einwirkungsgruppen         | Einzellasten   | Kategorien | Lastfälle |  |
|----------|----------------------------|----------------|------------|-----------|--|
| Eingabea | art                        |                |            |           |  |
| V EWO    | à und LF verwenden         |                |            |           |  |
| ) m      | anuelle Eingaben           |                |            |           |  |
| 🔘 a      | 🔘 automatische Generierung |                |            |           |  |
| 1        | Zugkraft nach EC2 A        | bs.9.10.2.2(2) |            |           |  |
| V        | Zugkraft nach EC6 A        | bs.8.5.1.4(1)  |            |           |  |
|          |                            |                |            |           |  |

## Kategorien

Die bei der Lasteingabe verwendeten Last-Kategorien werden aufgelis-Ψtet, so dass die Werte bei Bedarf geändert werden können.

Die Kategorien "T" müshinsichtlich

| Einv      | inwirkungen                                          |      |      |      |  |  |
|-----------|------------------------------------------------------|------|------|------|--|--|
| Optionen  | Einwirkungsgruppen Einzellasten Kategorien Lastfälle |      |      |      |  |  |
| Kategorie | en für die Kombinatorik                              |      |      |      |  |  |
| Kat.      | Beschreibung                                         | Ψo   | Ψ1   | Ψ2   |  |  |
| A,E       | Einwirkungen infolge Erdbeben                        | 0,00 | 0,00 | 0,00 |  |  |
| G         | Ständige Einwirkungen                                | 0,00 | 0,00 | 0,00 |  |  |
| Q,1       | Sonstige Nutz-u. Verkehrslasten 1                    | 0,80 | 0,70 | 0,50 |  |  |

Ein-wirkungskombinationen den Einwirkungen der Nutzungskategorie des jeweiligen Gebäudes oder Gebäudeteiles zugeordnet werden.

### Lastfälle

sen

siehe diese gesonderte Beschreibung.

der

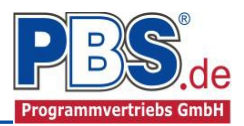

## **Bemessungsvorgaben**

## Expositionen

Als Vorgabe für die Expositions- und Feuchteklassen sind XC1 und W0 eingestellt.

| Bem                                                                                                    | essun                               | igsvoi                       | rgaben            |                   |                |           | 4 :        | zurück weiter 🕨 |
|----------------------------------------------------------------------------------------------------|-------------------------------------|------------------------------|-------------------|-------------------|----------------|-----------|------------|-----------------|
| Expositionen                                                                                                    | Material Be                         | tondeckung                   | Bemessungspara    | meter             |                |           |            |                 |
| -Klasse 1 -                                                                                                    | -Klasse 2                           | - Klasse 3                   | -Klasse 4         | - Klasse 5        | -Klasse 6      | -Klasse 7 | - Klasse 8 |                 |
| 🔲 X0                                                                                                    | XC1                                 | ZD1                          | XS1               | 🔲 XF1             | 🔲 XA1          | 🔲 XM1     | VW VO      |                 |
|                                                                                                    | XC2                                 | XD2                          | XS2               | E XF2             | 🔲 XA2          | XM2       | WF         |                 |
|                                                                                                    | XC3                                 | ZD3                          | XS3               | KF3               | 📃 XA3          | XM3       | wa 📃       |                 |
|                                                                                                    | XC4                                 |                              |                   | 🔲 XF4             |                |           | 🔲 WS       |                 |
| XC1 B                                                                                                    | rocken oder stär<br>eton in Gebäude | ndig nass<br>en mit geringer | Luftfeuchte Betor | n, der ständig in | n Wasser getau | cht ist   |            |                 |
| Beton, der nach normaler Nachbehandlung nicht längere Zeit feucht und nach dem Austrocknen während der Nutzung weitgehend<br>trocken bleibt.<br>Innenbauteile des Hochbaus; Bauteile, auf die Außenluft, nicht jedoch z. B. Niederschläge, Oberflächenwasser, Bodenfeuchte<br>einwirken können und/oder die nicht ständig einer relativen Luftfeuchte von mehr als 80 % ausgesetzt werden. |                                     |                              |                   |                   |                |           |            |                 |

### Material

Als Vorgabe ist eingestellt:

| Betonart:         | "Normalbeton"    |
|-------------------|------------------|
| Betonherstellung: | "Transportbeton" |
| Betonwahl:        | "C25/30"         |
| Größtkorn:        | "16 mm"          |
| Betonstahl:       | "B500A"          |

Die sich aus den Expositionen ergebende Mindestbetongüte wird angezeigt.

|   | Bemess             | lungsvorgaben       |           |                         |            |           |                   | zun |
|---|--------------------|---------------------|-----------|-------------------------|------------|-----------|-------------------|-----|
| l | Expositionen Mater | ial Betondeckung    | Bemessung | gsparameter             |            |           |                   |     |
|   | Beton              |                     |           | Betonkennwerte          |            |           |                   |     |
|   | Betonart           | Normalbeton         | •         | E-Module                | Ecm =      | 31.000    | N/mm <sup>2</sup> |     |
|   |                    |                     |           | Zylinderdruckfestigkeit | fck =      | 25,0      | N/mm <sup>2</sup> |     |
|   | Betonherstellung   | Transportbeton      | •         |                         | fcm =      | 33,0      | N/mm <sup>2</sup> |     |
|   |                    | (Mindestbeton: C16/ | /20)      | Würfeldruckfestigkeit   | fck,cube = | 30,0      | N/mm <sup>2</sup> |     |
|   |                    |                     |           | Zugfestigkeit           | fctm =     | 2,6       | N/mm <sup>2</sup> |     |
|   | Betonwahl          | C25/30              |           |                         | fctk,05 =  | 1,8       | N/mm <sup>2</sup> |     |
|   | Größtkom           | 16 mm               | •         |                         | fct,95 =   | 3,3       | N/mm <sup>2</sup> |     |
|   | Condquadhlad       | Caractines          |           | Wichte                  | γ =        | 24,0      | kN/m³             |     |
|   | Sanuzuschiag       | Sonsiger            |           | Betonstahl              |            |           |                   |     |
|   | Rohdichteklasse    | 2,0 (1.801-2.000 kg | j/m³) ▼   | Nom                     | =          | DIN 488-1 |                   |     |
|   | Betonstahl         | B500A               | •         | E-Module                | E =        | 200.000   | N/mm <sup>2</sup> |     |
|   |                    |                     |           | G-Module                | G =        | 81.000    | N/mm <sup>2</sup> |     |
|   |                    |                     |           | Steckgrenze             | fyk =      | 500       | N/mm <sup>2</sup> |     |
|   |                    |                     |           | Zugfestigkeit           | fuk =      | 525       | N/mm <sup>2</sup> |     |
|   |                    |                     |           |                         |            |           |                   |     |
|   |                    |                     |           |                         |            |           |                   |     |
|   |                    |                     |           |                         |            |           |                   |     |

Es gibt die Auswahl zwischen folgenden Parametern:

| Betonart:        | Normalbeton / Luftporenbeton / Leichtbeton                                      |
|------------------|---------------------------------------------------------------------------------|
| Betonherstellung | :Transportbeton / Ortbeton / Fertigteil                                         |
| Betonwahl:       | "C12/15" bis "C100/115"; "C12/15 LP" bis "100/115 LP"; "LC12/13" bis "LC 80/88" |
| Größtkorn:       | 8 / 16 / 32 / 63 mm                                                             |
| Betonstahl:      | "B500A" / "B500A +G" / "B500A +P" / "B500B" nach DIN 488-1:2009-08              |
|                  | "B500A +G"= Bewehrungsdraht glatt / "B500A +P = Bewehrungsdraht profiliert      |

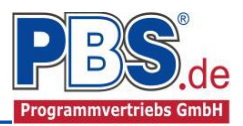

### Betondeckung

Die Betondeckung kann geändert werden. Wichtig ist der voraussichtliche maximale Bewehrungsdurchmesser (max.  $\emptyset$ ), nach welchem sich die Mindestbetondeckung richtet.

| B   | emes                                                   | sun     | gsvo           | orga                       | ben                      |                           |                          |                                |                               |
|-----|--------------------------------------------------------|---------|----------------|----------------------------|--------------------------|---------------------------|--------------------------|--------------------------------|-------------------------------|
| Ехр | Expositionen Material Betondeckung Bemessungsparameter |         |                |                            |                          |                           |                          |                                |                               |
| Mir | ndestwerte                                             | 📃 Det   | ails           |                            |                          |                           |                          |                                |                               |
|     | Ort                                                    | Seite   | max. Ø<br>[mm] | C <sub>min,b</sub><br>[mm] | c <sub>min</sub><br>[mm] | ∆c <sub>dev</sub><br>[mm] | c <sub>nom</sub><br>[mm] | gew. ∆c <sub>dev</sub><br>[mm] | gew. c <sub>nom</sub><br>[mm] |
| •   | Ringanker                                              | überall | 20             | 20                         | 20                       | 10                        | 30                       | 10                             | 30                            |
|     |                                                        |         |                |                            |                          |                           |                          |                                |                               |

Wenn von den Mindestwerten abgewichen wurde, dann können diese mit dem Schalter "Mindestwerte" wieder hergestellt werden. Mit "**Details**" lassen sich weitere Details ein- und ausblenden.

(1) Wenn man die Maus auf einer Spaltenüberschrift kurz still hält, dann wird die Bedeutung des Wertes angezeigt.

## **Bemessung**

### Bewehrungsauswahl

Bei der Bewehrungsauswahl werden zunächst die Schnittgrößen gerechnet und das Programm unterbreitet daraufhin einen Bewehrungsvorschlag. Die vorgeschlagende Bewehrung wird in den Ecken konzentriert.

Mit dem Button (Schaltfläche) "**Beweh**rungsvorschlag" kann der Bewehrungsvorschlag geändert werden.

Mit dem Button "**Bewehrung** wählen" (oder mit Doppelklick in die betreffende Zeile) kann die Bewehrung der aktuellen Tabellenzeile manuell geändert bzw. ergänzt werden.

#### Achtung!

Die Eingabe von von seitlicher Bewehrung (oben/unten bzw. links/rechts) ist möglich. Sie wird dann auch automatisch zu vorh. As ergänzt. (Vgl. Eintrag im Formular.)

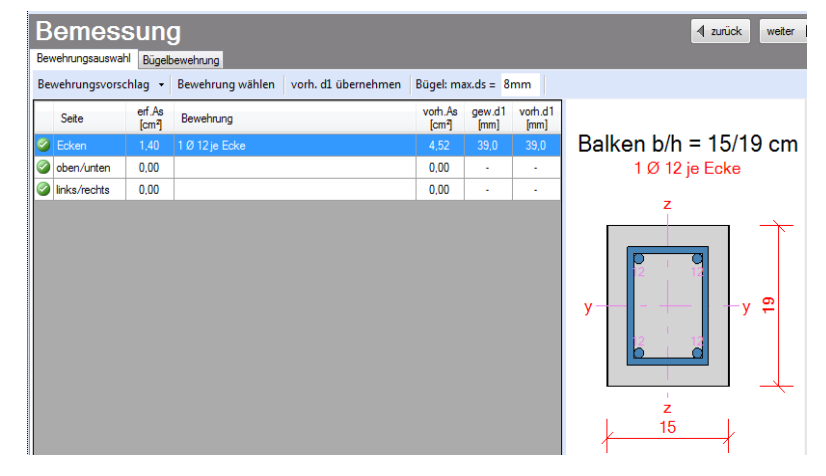

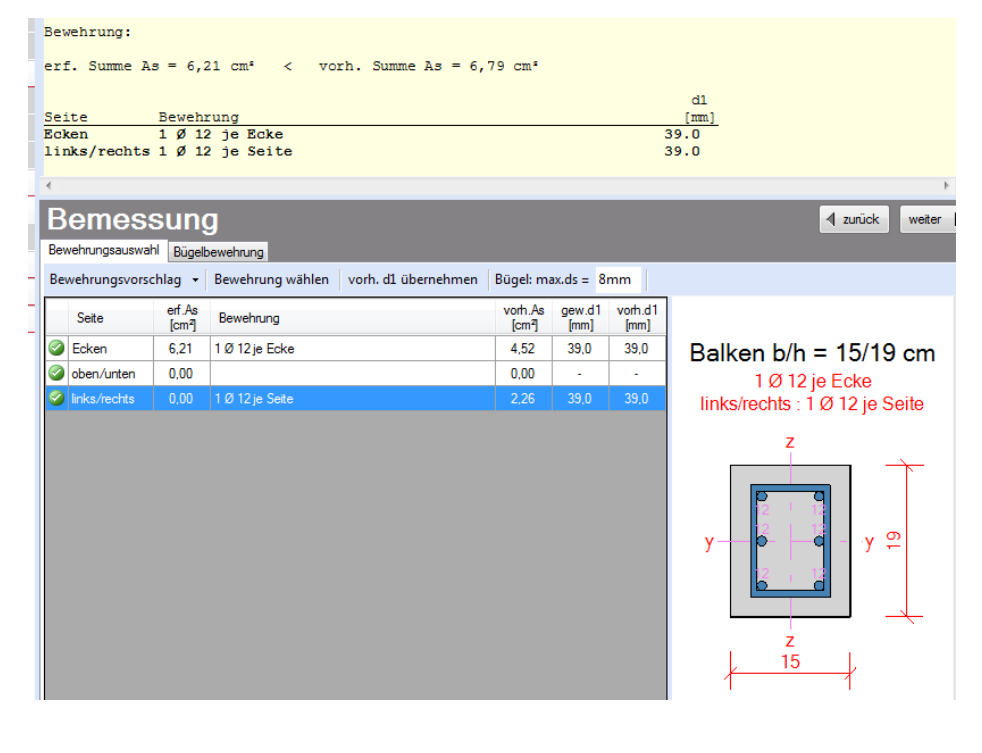

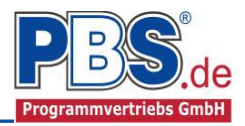

### Querkraftbewehrung

Eine Querkraftbewehrung ist statisch hier nicht erforderlich. Es wird aber vom Programm eine rein konstruktive Bügelbewehrung vorgeschlagen. Die hellen Felder der Tabelle können manuell geändert werden.

| Bew | vehrungsauswahl | Bügelbe      | wehrung            |                    |                    |          |            |            |                     |
|-----|-----------------|--------------|--------------------|--------------------|--------------------|----------|------------|------------|---------------------|
| Bev | vehrungsvorsch  | lag   det    | tailiert 👻         | Stabbügel          | •                  |          |            |            |                     |
|     |                 | cot          |                    | statisch           |                    |          | Stabbügel  |            |                     |
|     | Feld            | Theta<br>[-] | min.Asw<br>[cm²/m] | erf.Asw<br>[cm²/m] | erf.Asw<br>[cm²/m] | S<br>[·] | ds<br>[mm] | sw<br>[cm] | vorh.Asw<br>[cm²/m] |
|     | Ringanker       | 0.00         | 0.00               | 0.00               | 0.00               | 2        | 8          | 25.0       | 4 02                |

Dabei sind:

- **S** = Schnittigkeit des Bügels, d.h Anzahl der Bügelschenkel in Querrichtung,
- ds = Bügeldurchmesser,
- **sw**= Bügelabstand in x-Richtung.

Zusätzlich ist es möglich zwischen Stabstahlbügel und Mattenbügel zu wählen.

## **Schnittgrößen**

### Kombinationen

Hier werden alle untersuchten Kombinationen für den Grenzzustand der Tragfähigkeit **STR** – "Versagen oder übermäßige Verformung des Tragwerks" aufgelistet.

| ttgr                              | ößen                                |                                                                                                    |                                                                                                    |  |  |  |  |
|-----------------------------------|-------------------------------------|----------------------------------------------------------------------------------------------------|----------------------------------------------------------------------------------------------------|--|--|--|--|
| Kombinationen Schnittkräfte Anker |                                     |                                                                                                    |                                                                                                    |  |  |  |  |
| LF                                | Situation                           | Kombination                                                                                                    | Laststellung                                                                                                    |  |  |  |  |
| en oder                           | übermäßige Verformunger             | n des Tragwerks                                                                                                  |                                                                                                    |  |  |  |  |
| 1                                 | Außergewöhnlich                     | G + A,1                                                                                                    | max.Vollast                                                                                                    |  |  |  |  |
| 2                                 | Außergewöhnlich                     | G + A,1                                                                                                    | max.Vollast                                                                                                    |  |  |  |  |
|                                   | Schnittk<br>LF<br>en oder<br>1<br>2 | Schnittkräfte Anker<br>LF Situation<br>en oder übermäßige Verformunger<br>1 Außergewöhnlich<br>2 Außergewöhnlich | Schnittkräfte Anker   LF Situation Kombination   en oder übermäßige Verformungen des Tragwerks 1 Außergewöhnlich G + A, 1   2 Außergewöhnlich G + A, 1 G + A, 1 |  |  |  |  |

#### Schnittkräfte-Anker (design)

Die Schnittkräfte (Zugkräfte) werden lastfallbezogen angezeigt.

#### Schnittgrößen

Kombinationen Schnittkräfte Anker

|     | Bezeichnung   | Situation           | Nx,d [kN] | Mz,d<br>[kNm] | Vy,d [kN] |
|-----|---------------|---------------------|-----------|---------------|-----------|
| 1   | LF 1, G + A,1 | außergewöhnlich (A) | 70,00     | 0,00          | 0,00      |
| ▶ 2 | LF 2, G + A,1 | außergewöhnlich (A) | 45,00     | 0.00          | 0,00      |

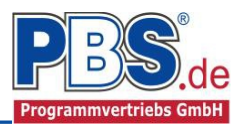

## Ausgabe

Der Ausgabeumfang (Grafik) kann individuell eingestellt werden. Zudem können konstruktive Anmerkungen angefügt werden. Das Programm schlägt Texte vor, die frei angepasst werden können.

#### Konstruktive Anmerkungen

| Auf allen tragenden und aussteifenden Wänden ist ein umlaufender Ringanker   |
|------------------------------------------------------------------------------|
| anzuordnen.                                                                  |
| Wenn der Ringanker nicht durchgehend ausgebildet werden kann, ist die        |
| Ringverankerung durch andere Bauteile sicherzustellen. Der Ringanker kann    |
| mit Massivdecken oder Stahlbetonstützen vereinigt werden.                    |
| Die Dachkonstruktion ist mit dem Ringanker kraftschlüssig (zug- und          |
| druckfest) zu verbinden.                                                     |
| Die Balkendecken sind mit dem Ringanker (durch Anker mit Splinten)           |
| kraftschlüssig zu verbinden.                                                 |
| Der Ringanker ist an seinen Enden kraftschlüssig mit massiven,               |
| lastweiterleitenden Bauteilen zu verbinden, ggf. sind konstruktiv Stb        |
| Stützen anzuordnen.                                                          |
| Der Ringanker kann auch in entsprechenden Formsteinen ausgeführt werden. Bei |
| Wänden mit d <= 17.5 cm ist der Ringanker in Schalung herzustellen! Der      |
| Ringanker ist an seinen Ecken biegesteif (Bewehrung "rahmenartig"!)          |
| auszubilden.                                                                 |
| Im Bereich nicht nachgewiesener Öffnungen sind konstruktiv 2 Ds 12 unten     |
| zuzulegen.                                                                   |
|                                                                              |
| <                                                                            |
| Ausgabe                                                                      |
| Optionen Kanstalstige Americana                                              |
| Optional Konstruktive Anmerkungen                                            |

## **Literatur**

[1] DIN EN 1990:2010-12 mit DIN EN 1990/NA:2010-12 [Grundlagen der Tragwerksplanung]

Allgemein Querschnittsbild Bewehrungsbild

- [2] DIN EN 1991-1-1:2010-12 mit DIN EN 1991-1-1/NA:2010-12 [Lastannahmen]
- [3] DIN EN 1992-1-1:2010-12 mit DIN EN 1993-1-1/NA:2010-12 [Stahlbeton]
- [4] DIN 488-1:2009-08 [Betonstahl Teil 1: Stahlsorten, Eigenschaften, Kennzeichnung]
- [5] DIN EN 206-1:2001-07 [Beton Teil 1: Festlegung, Eigenschaften, Herstellung und Konformität]